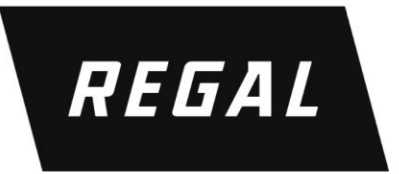

## MDHP Series High Performance Variable Frequency Drive

**R-Net Option Manual** 

R 0 1

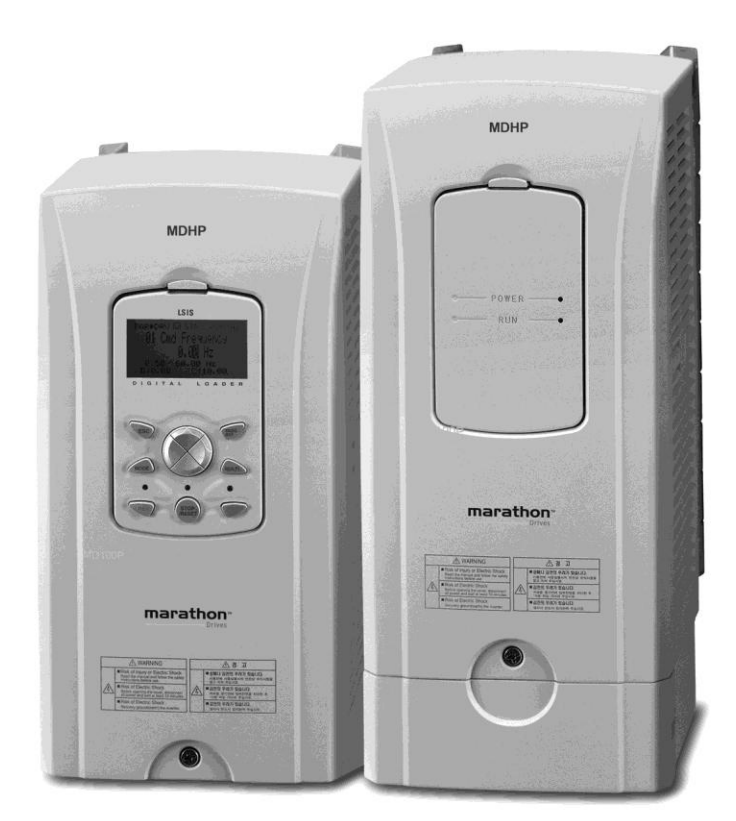

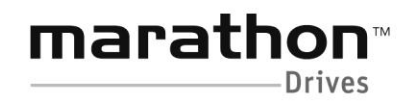

A Regal Brand

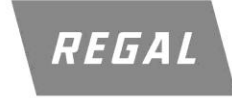

www.regalaustralia.com.au

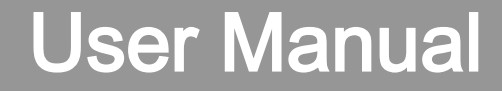

# RNet Option board MDLV- HP Series

# **Marathon Drives**

Marathon Drives

1

Before using the product, thank you for using our MDHP RNet Option Board.

## **Safety Instruction**

- To prevent injury and danger in advance for safe and correct use of the product, be sure to follow the Safety Instructions.
- The instructions are divided as 'WARNING' and 'CAUTION' which mean as follow.

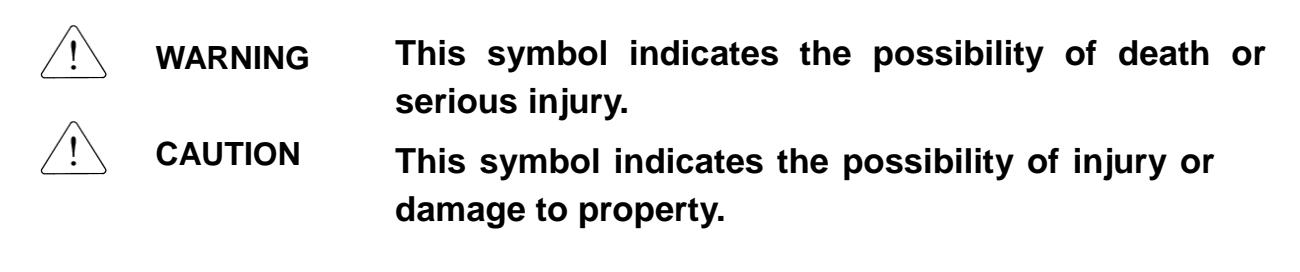

• The meaning of each symbol in this manual and on your equipment is as follows.

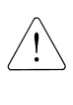

This is the safety alert symbol.

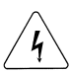

This is the dangerous voltage alert symbol.

- After reading the manual, keep it in the place that the user always can contact easily.
- Before you proceed, be sure to read and become familiar with the safety precautions at the beginning of this manual. If you have any questions, seek expert advice before you proceed. Do not proceed if you are unsure of the safety precautions or any procedure.

- WARNING
- Be cautious about dealing with CMOS elements of option board. It can cause malfunction by static electricity.
- Connection changing like communication wire change must be done with power off.

It can cause communication faulty or malfunction.

Γ

- Be sure to connect exactly between Inverter and option board. It can cause communication faulty or malfunction.
- Check parameter unit when setting parameter. It can cause communication faulty.

## 1. Introduction

RNet communication board makes the connection between PLC and MDLV-HP inverter by a fast series communication so that PLC sequence program can control the inverter by high speed communication operation of 1 Mbps. Controlling and monitoring inverter by PLC sequence program makes it easier to install and modify the system.

A number of inverters can be connected by two communication lines so that saving installation time through simple wiring and easy replacement can be possible. Using extra devices of PLC and connecting with various systems including PC, the factory automation can be easier.

| Item                          |                          | Specifications                      |  |
|-------------------------------|--------------------------|-------------------------------------|--|
| Transmission Speed            |                          | 1Mbps                               |  |
| Exceding type                 |                          | Manchester Bi-phase-L               |  |
|                               | Encouning type           | Frame synchronization type          |  |
|                               | Transmission distance    | Maximum 750m                        |  |
|                               | (*1:per segment)         |                                     |  |
|                               | Transmission distance    | Maximum 750m x (6 repeaters +1)     |  |
|                               | (If repeater is used)    | = 5.25km                            |  |
|                               |                          | Twisted pair shielded cable         |  |
| Electric                      | Transmission route       | RNet dedicated cable                |  |
| LIECUIC                       |                          | Cable name: LIREV-AMESB $1\phi$     |  |
|                               |                          | (PC 717 6705)                       |  |
|                               |                          | Manufacturer: LS Cable              |  |
|                               | Network                  | Terminal 120.8ohm 1/2W              |  |
|                               |                          | with an error range of 5%           |  |
|                               | leminal resistance       | Built-in RNet communication board   |  |
| Max                           | vinum points por station | Master + Slave = 64 points          |  |
| Maximum points per station    |                          | Master point : 0,Slave points :1~63 |  |
| Maximum protocol size         |                          | 256 bytes                           |  |
| Frame format                  |                          | Field Bus standard                  |  |
|                               |                          | IEC TC65 / SC65C / WG6 65C 90.8     |  |
| Access method to service zone |                          | Token Passing                       |  |

## 2. Technical date for RNet communication board

| Item                | Specifications                     |  |
|---------------------|------------------------------------|--|
| Communication turns | <b>Connection Oriented Service</b> |  |
| Communication type  | Connectionless Service             |  |
| Frame error check   | CRC16                              |  |
| Frame error check   | Connectionless Service<br>CRC16    |  |

\*1) Segment

It means local network connecting all stations using the same Token without using any connecting devices (Gateway, EOC, and repeater).

## 3. RNet cable connection

| Communication<br>terminal name | Description                     |  |
|--------------------------------|---------------------------------|--|
| TRX-                           | Communication signal terminal N |  |
| TRX+                           | Communication signal terminal P |  |
| SG                             | Shield/Signal Ground            |  |
| TRX-                           | Communication signal terminal N |  |
| TRX+                           | Communication signal terminal P |  |

✓ Each two TRX-, TRX+ signals are connected in parallel.

- ✓ When installed at terminal, if you turn on the 1 switch of RNet communication board, terminal resistance of 120.8 $\Omega$ , 1/2W is connected to communication signal terminal (TRX- and TRX+).
- ✓ Frame Ground is connected with inverter body. If inverter body is put to earth, SHIELD line is to be connected to Frame Ground.

## 4. Product Constituents

- -. RNet communication board: 1
- -. RNet manual: 1
- -. Fixed Screw (M3): 1

# 5. RNet communication board Interior and appearance /Installation

(1) Interior

ſ

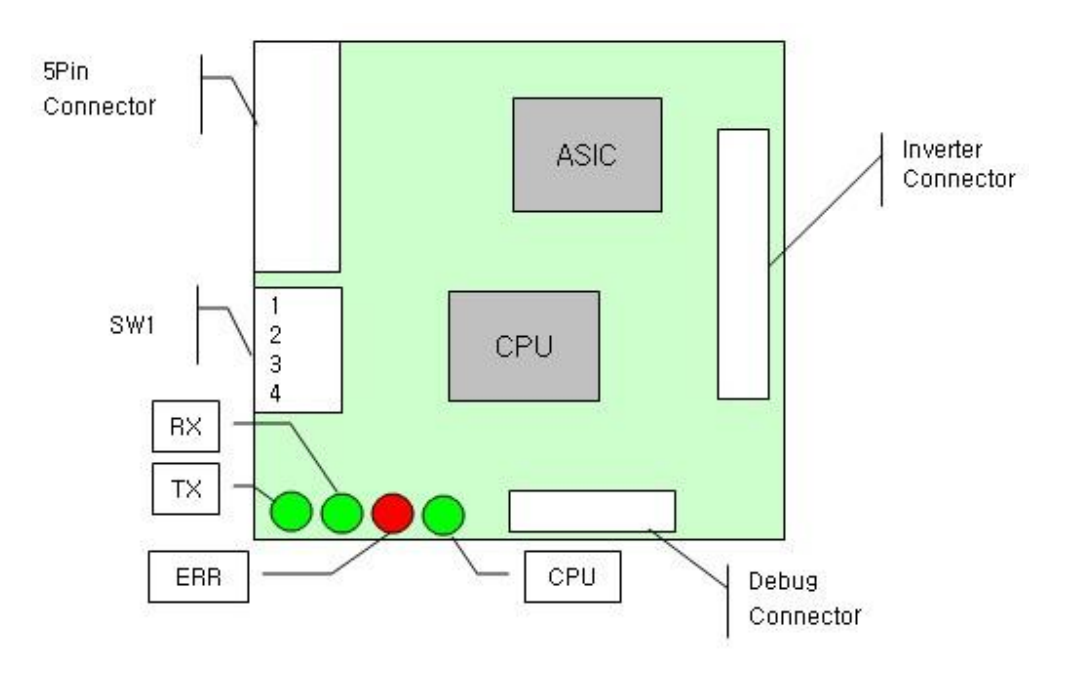

SW1 : -. Pin 1 (terminal resistance connecting setting switch)

On : 120.8 Ohm terminal resistance connected.

- -. Pin 2 ~ 4 (Not used)
- (2) Appearance/Installation

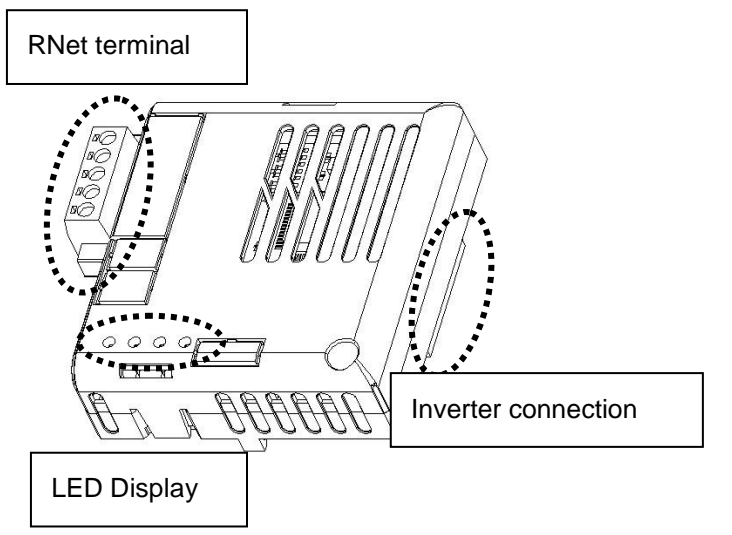

<RNet communication board appearance >

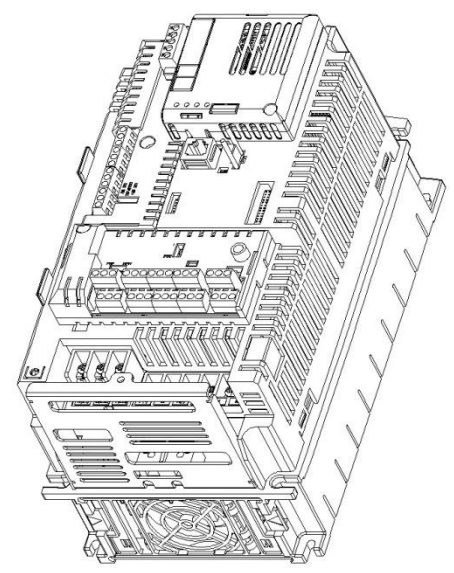

<RNet communication board installed in MDHP inverter>

## 6. RNet LED Information

Γ

Four LEDs are installed in MDHP RNet communication board informing the user of present RNet status. In MDHP RNet communication board, LED is located in the below turn.

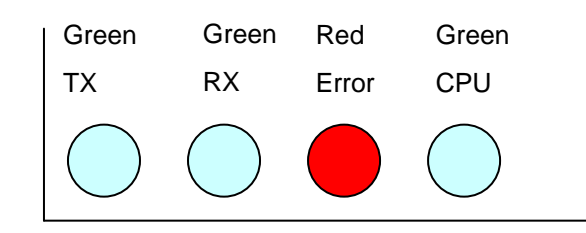

| LED name | Color | Function                                                                                                  |
|----------|-------|----------------------------------------------------------------------------------------------------|
| CPU      | Green | <b>ON (0.5sec On, 0.5sec OFF)</b> – It shows that the power is fed to RNet communication board and CPU is |
|          |       | operating normally.                                                                                       |
| тх       | Green | TX Led is ON when inverter responds to the request of                                                     |
|          | Green | PLC.                                                                                                    |
|          | Green | RX Led is ON when inverter receives the request of                                                        |
| КЛ       |       | PLC.                                                                                                    |
|          | Red   | Be On with the same period of CPU – Displayed when                                                        |
|          |       | Option Trip occurs.                                                                                       |
|          |       | Option Trip is related with the CAN communication                                                         |
|          |       | interruption between RNet card and inverter.                                                              |
| Error    |       | Be On with the opposite period of CPU                                                                     |
|          |       | <ul> <li>Network Configuration Error is displayed.</li> </ul>                                             |
|          |       | Network Configuration Error is related with setting as 0                                                  |
|          |       | the address point of inverter or when the setting of                                                      |
|          |       | Control Num of inverter is different from the Master.                                                     |

Γ

# 7. RNet related Keypad Parameter

| Code    | Parameter name | Initial value Setting range |                 | Description                 |  |
|---------|----------------|-----------------------------|-----------------|-----------------------------|--|
|         |                |                             |                 | RNet: display the type      |  |
| CINE-30 | Option Type-1  | -                           | -               | of Duilt-In                 |  |
|         |                |                             |                 | communication board         |  |
|         |                |                             | Keypad          |                             |  |
|         |                |                             | FX/RX-1         |                             |  |
| DRV-06  | Cmd Source     | Fx/Rx-1                     | Fx/Rx-2         | Operation<br>Source setting |  |
|         |                |                             | Int. 485        |                             |  |
|         |                |                             | FieldBus        |                             |  |
|         |                |                             | PLC             |                             |  |
|         |                |                             | Keypad-1        | -                           |  |
|         |                |                             | Keypad-2        |                             |  |
|         |                |                             | V1              |                             |  |
|         | Freq Ref Src   | Keypad-1                    | l1              | Frequency                   |  |
|         |                |                             | V2              |                             |  |
|         |                |                             | 12              | Source setting              |  |
|         |                |                             | Int. 485        |                             |  |
|         |                |                             | Encoder         |                             |  |
|         |                |                             | FieldBus        |                             |  |
|         |                |                             | PLC             |                             |  |
| COM-06  | FBus S/W Ver   | -                           | -               | Display the version         |  |
| 0014.07 | FBus ID        | 4                           | 0.00            | Communication Station       |  |
| COM-07  |                | 1                           | 0~63            | address setting             |  |
| COM-08  | FBus BaudRate  | 1Mbps                       | 1Mbps           | Fixing the                  |  |
|         |                |                             |                 | communication speed         |  |
|         |                |                             |                 | setting                     |  |
| 0014 00 | EDue Led       |                             |                 | Communication               |  |
| COM-08  | FBUS Lea       | -                           | -               | board LED Display           |  |
| COM-30  | ParaStatus Num | 3                           | 0~8             | Receiving data number       |  |
| COM-31  | Para Status-1  | 0x000A                      | 0x0000 ~ 0xFFFF | Receiving Address 1         |  |
| COM-32  | Para Status-2  | 0x000E                      | 0x0000 ~ 0xFFFF | Receiving Address 2         |  |

| Code   | Parameter name | Initial value          | Setting range   | Description                                            |
|--------|----------------|------------------------|-----------------|--------------------------------------------------------|
| COM-33 | Para Status-3  | 0x000F 0x0000 ~ 0xFFFF |                 | Receiving Address 3                                    |
| COM-34 | Para Status-4  | 0x0000                 | 0x0000 ~ 0xFFFF | Receiving Address 4                                    |
| COM-35 | Para Status-5  | 0x0000                 | 0x0000 ~ 0xFFFF | Receiving Address 5                                    |
| COM-36 | Para Status-6  | 0x0000                 | 0x0000 ~ 0xFFFF | Receiving Address 6                                    |
| COM-37 | Para Status-7  | 0x0000                 | 0x0000 ~ 0xFFFF | Receiving Address 7                                    |
| COM-38 | Para Status-8  | 0x0000                 | 0x0000 ~ 0xFFFF | Receiving Address 8                                    |
| COM-50 | Para Ctrl Num  | 2                      | 0~8             | Transmitting data                                      |
| COM-51 | Para Control-1 | 0x0005                 | 0x0000 ~ 0xFFFF | Transmitting Address 1                                 |
| COM-52 | Para Control-2 | 0x0006                 | 0x0000 ~ 0xFFFF | Transmitting Address 2                                 |
| COM-53 | Para Control-3 | 0x0000                 | 0x0000 ~ 0xFFFF | Transmitting Address 3                                 |
| COM-54 | Para Control-4 | 0x0000                 | 0x0000 ~ 0xFFFF | Transmitting Address 4                                 |
| COM-55 | Para Control-5 | 0x0000                 | 0x0000 ~ 0xFFFF | Transmitting Address 5                                 |
| COM-56 | Para Control-6 | 0x0000                 | 0x0000 ~ 0xFFFF | Transmitting Address 6                                 |
| COM-57 | Para Control-7 | 0x0000                 | 0x0000 ~ 0xFFFF | Transmitting Address 7                                 |
| COM-58 | Para Control-8 | 0x0000                 | 0x0000 ~ 0xFFFF | Transmitting Address 8                                 |
|        |                |                        | None            | Operation method when                                  |
| PRT-12 | Lost Cmd Mode  | None                   | Free-Run        | losing communication                                   |
|        |                |                        | Dec             | command                                                |
| PRT-13 | Lost Cmd Time  | 1.0 sec                | 0.1~120.0 sec   | Decision time of Lost<br>communication<br>command time |

Γ

ſ

## (1) Option Type-1 (CNF-30)

#### - Display the type of communication board

✓ Option Type-1 displays the type of communication card built-in inverter

✓ If RNet communication board is installed properly and there is no error in RNet communication board, "RNet" is displayed.

## (2) Cmd Source (DRV-06)

#### - Operation command Source setting

✓ At Cmd Source parameter, set the inverter operation command source. If you command operation by communication, set "FieldBus".

#### (3) Freq Ref Src (DRV-07)

#### - Frequency command Source setting

✓ At Freq Ref Src parameter, set inverter frequency command source. If you command frequency by communication, set "FieldBus".

#### (4) FBus S/W Ver (COM-06)

#### - Display the version of communication board built-in inverter.

✓ Version of communication card installed at inverter is displayed.

#### (5) FBus ID (COM-07)

#### – Setting inverter address.

- ✓ For communicating with Master, set communication address allocated to inverter.
- ✓ Setting from 1 to 63 is possible.
- ✓ You must not set the inverter address as 0 only RNet Master can have the 0 address. If you set address as 0, the LED of RNet Communication card will display Network Configuration Error.

#### (6) FBus BaudRate(COM-08) – Communication speed display

✓ The speed of RNet communication installed in inverter is fixed as 1Mbps. So, setting is impossible and only can display the speed information.

### (7) FBus Led (COM-09) – Communication card LED information display

- ✓ The state of ON/OFF of TX, RX, ERR, CPU LED of RNet communication card is displayed at COM-09 through Keypad parameter.
- ✓ If you check COM-09 FBus LED through Keypad, LED can be seen. According to the LED order of COM-09 (left -> right), the information of TX, RX, ERR, CPU LED is displayed in this order.

COM-09 Led state Example)

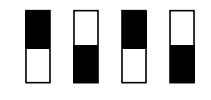

| TX LED | RX LED | ERR LED | CPU LED |
|--------|--------|---------|---------|
| ON     | OFF    | ON      | OFF     |

#### (8) ParaStatus Num (COM-30) – Setting receiving data number

- ✓ Communication Word data number that Master will receive from the inverter through communication is set.
- ✓ Inverter can send inverter 8 Words for the maximum.
- ✓ You must set exactly same with the number of receiving data of Master program.

## (9) Para Status-1~8 (COM-31~38) – Receiving address 1~8 setting

✓ Inverter address through which inverter will receive data from Master is set.

✓ It is possible to set inverter address for communicating from COM-31 to COM-38, but inverter sends Master data as the number of COM-30 ParaStatus Num through communication.

#### (10) Para Ctrl Num (COM-50) – Transmitting data number setting

- ✓ Word data number is set that Master will transmit to inverter through communication.
- ✓ Inverter can receive 8 Word data from the Master for the maximum.
- ✓ You must set exactly same with the number of transmitting data of Master program.

### (11) Para Control-1~8 (COM-51~58) – Transmitting address 1~8 setting

- ✓ Inverter address is set for data which Master gives to inverter.
- ✓ It is possible to set inverter address for communicating from COM-51 to COM-58, but Master transmits to inverter data as the number of COM-50 Para Ctrl Num through communication.

# (12) Lost Cmd Mode (PRT-12) – Operation method when losing communication command

- ✓ Inverter operation method can be set for the case of communication command lost.
- ✓ Communication command lost is valid if DRV-06 Cmd Source is "FieldBus" or DRV-07 Freq Ref Src is set as "FieldBus".
- ✓ If Lost Cmd Mode is set as "None" and communication command lost happens, Trip Message doesn't occur if present operation state is kept.
- ✓ If Lost Cmd Mode is set as "Free-Run" of "Dec" and communication command lost happens, Free-Run operation will be done or Dec operation with "Lost Command" message display can be done.

## (13) Lost Cmd Time (PRT-13) – Communication command lost time

- ✓ The standard time for communication command lost is set.
- Communication command lost is valid if DRV-06 Cmd Source is "FielBus" or DRV-07 Freq Ref Src is set as "FieldBus" and then PRT-12 Lost Cmd Mode is "Free-Run" or "Dec".

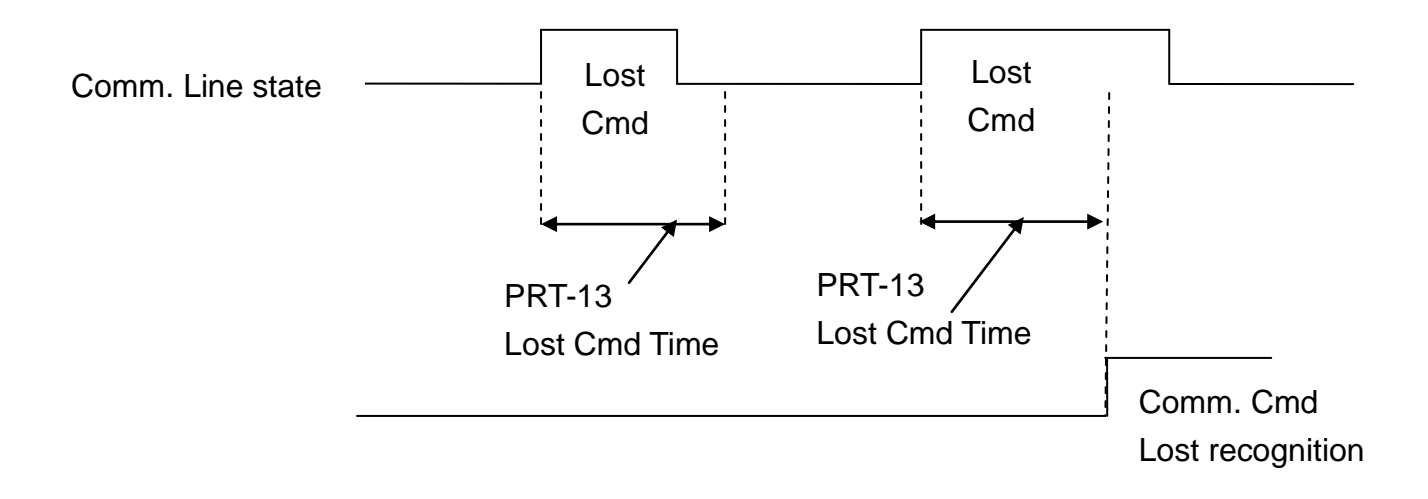

## 8. Connection to PLC with RNet

The below describes in brief how to connect PLC XGT with MDHP RNet Communication option card.

Visit the MD website and download XG5000 Program and install it.

If you install, XG-PD Program and XG5000 Program are installed in PC.

 $\star$ ) Transmitting and receiving is determined from the view of Master.

#### 8.1 H/W Installation

RNet Comm. Card is installed in MDHP inverter. When MDHP inverter turns ON, check if "RNet" message can be displayed at CNF-30 Option Type-1.

Install the PLC Hardware. As the picture below, attach power module and CPU to Base and connect RNet Master module (XGL-RMEA) to base.

Connect RNet Master module (terminal TRX+, TRX-) to MDHP RNet communication card (terminal TRX+, TRX-) using RNet dedicated cable for creating network.

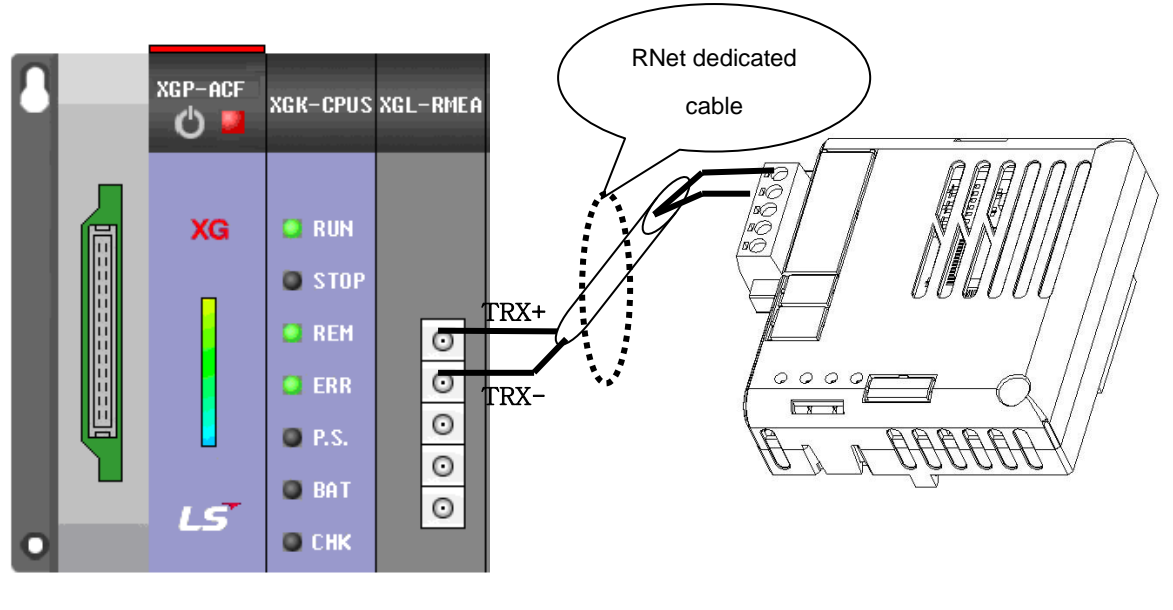

<XGT PLC RNet Module>

<MDHP RNet Comm.

#### 8.2 Inverter Parameter setting

Inverter parameter needed to set for RNet communication is as bellows.

- Inverter FieldBus ID
- Transmitting data number for communicating with Master
- Inverter address information for transmitting
- Receiving data number for communicating with Master
- Inverter's address information for receiving.

First, set inverter communication ID. Set COM-07 FBus ID. In the example, inverter FieldBus ID is set as 1. And set transmitting and receiving data for communicating with RNet. Here, 2 Word transmitting and 3 Word receiving communication is done. Set inverter Address for transmitting and Address for receiving.

| Code   | Parameter name | Value  | Range           | Description              |
|--------|----------------|--------|-----------------|--------------------------|
|        |                |        |                 | Field Bus ID             |
| COM-07 | FBus ID        | 1      | 1~63            | Do not set 0             |
|        |                |        |                 | 0 is fixed for Master.   |
| COM-30 | ParaStatus Num | 3      | 0~8             | Receiving data number    |
| COM-31 | Para Status-1  | 0x0007 | 0x0000 ~ 0xFFFF | Bassiving Invertor       |
| COM-32 | Para Status-2  | 0x0008 | 0x0000 ~ 0xFFFF | Address information      |
| COM-33 | Para Status-3  | 0x000A | 0x0000 ~ 0xFFFF | Address information      |
| COM-50 | Para Ctrl Num  | 2      | 0~8             | Transmitting data number |
| COM-51 | Para Control-1 | 0x0005 | 0x0000 ~ 0xFFFF | Transmitting inverter    |
| COM-52 | Para Control-2 | 0x0006 | 0x0000 ~ 0xFFFF | Address information      |

> Parameter setting value at the example

## 8.3 Communicating with PLC

After finishing PLC RNet module setting (refer to PLC RNet module manual) if Inverter parameter setting is completed as above, communication between PLC and RNet is possible.

# Warranty

| Product         | RNet Communication | Installation |  |
|-----------------|--------------------|--------------|--|
| Name            | Option Card        | Date         |  |
| Model           | MDLV-HP RNet       | Warranty     |  |
| Name            | Communication Card | Period       |  |
|                 | Name               |              |  |
| Customer        | Address            |              |  |
|                 | Tel.               |              |  |
| Sales<br>Office | Name               |              |  |
|                 | Address            |              |  |
|                 | Tel.               |              |  |

#### Note

ſ

This product has been manufactured through the strict QC control and inspection of Regal Australia. Warranty period is 12 months from date of sale. Subject to Regal Australia standard terms and conditions of sale

- In-warranty service information
  - If the defective part has been identified under normal and proper use within the guarantee term, contact your local authorized MD distributor or MD Service center.
- Out-of-warranty service information
  - The guarantee will not apply in the following cases.
  - Troubles are attributable to a user's intentional negligence or carelessness
  - Damage was caused by abnormal voltage and peripheral devices' malfunction (failure)
  - > Damage was caused by natural disasters(earthquake, fire, flooding, lightning and etc)
  - When MD nameplate is not attached

#### **HEAD OFFICE**

19 Corporate Ave / PO Box 2340 Rowville VIC 3178 AUSTRALIA

Tel: +61 (0)3 9237 4000 Fax:+61 (0)3 9237 4010

#### AUSTRALIA

National Sales 1300 888 853 Drives Technical Support 1800 724 149 www.regalaustralia.com.au www.regalbeloit.com

REGAL BELOIT AUSTRALIA Pty Ltd ABN 61 122 303 084

#### VICTORIA

MELBOURNE 19 Corporate Avenue Rowville VIC 3178 Tel: +61 (0)3 9237 4040 Fax:+61 (0)3 9237 4050

#### NEW SOUTH WALES

SYDNEY 6-7 Bushells Place Wetherill Park NSW 2164 Tel: +61 (0)2 8781 3100 Fax:+61 (0)2 8781 3131

#### TASMANIA

DEVONPORT 115 Don Road Devonport TAS 7310 Tel: +61 (0)3 6424 8574 Fax:+61 (0)3 6424 9393

© Regal Beloit Australia Pty Ltd

#### **NEW ZEALAND**

CMG Electric Motors (NZ) Ltd 18 Jomac Place Avondale Auckland NEW ZEALAND Tel: +64 9820 3550 Fax: +64 9820 8504

#### SINGAPORE

CMG Electric Motors (Asia Pacific) Pte Ltd 12 Tuas Loop 637346 SINGAPORE Tel: +65 6863 3473 Fax: +65 6863 3476

#### QUEENSLAND

BRISBANE 7 Mahogany Court Willawong QLD 4110 Tel: +61 (0)7 3246 3246 Fax:+61 (0)7 3246 3210

CAIRNS ("Service - Repairs - Sales") 2/159-161 Newell Street Bungalow QLD 4870 Tel: +61 (0)7 4033 1109 Fax:+61 (0)7 4033 5553

MACKAY Paget Mackay QLD 4740 Tel: +61 (0)7 4952 6244 Fax:+61 (0)7 4952 6277

#### THAILAND

FASCO Motors (Thailand) Limited 29/7-8 Bangkruay-Sainoi Road Bangkrang, Muang Nonthaburi District Nonthaburi 11000 THAILAND Tel: +66 2447 3300 Fax: +66 2447 3500

#### MALAYSIA

Torin Industries SND BHD (MALAYSIA) No. 6536A Jalan Bukit Kemuning Batu 6 Seksyen 34 40470 Shah Alam Selangor Tel: +60 3 51246157 Fax: +60 3 51211467

#### SOUTH AUSTRALIA

ADELAIDE 47 Research Road Pooraka SA 5095 Tel: +61 (0)8 8359 1321 Fax: +61 (0)8 8359 5675

#### WESTERN AUSTRALIA

PERTH 21 Colin Jamieson Drive Welshpool WA 6106 Tel: +61 (0)8 6253 3700 Fax:+61 (0)8 6253 3710

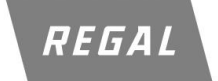

All information supplied in this publication is accurante at time of printing. Subject to change at any time without prior notice

www.regalaustralia.com.au